Контроль предоставления целевых средств ведется по Кодам цели (Справочники — Бюджет - Целевые назначения), по которым установлен признак «Контроль предоставления целевых средств»

| Редактирование целевого назначения                               | and the second                     |                                        |                          |
|------------------------------------------------------------------|------------------------------------|----------------------------------------|--------------------------|
| Вышестоящий тип:                                                 |                                    |                                        |                          |
| Kara Harrison and                                                |                                    |                                        |                          |
| код: Наименование:<br>1022 Сибсилии на обест                     | ечение стимулирующих выплат работ. | никам миниципальных ичпеждений кольтип | ы Ленинградской области  |
| Источник средств:                                                |                                    |                                        |                          |
| Р Региональные средства                                          |                                    |                                        | Контроль предоставления  |
| Порядок предоставления:                                          | Форма предоставления:              | Дата выгрузки:                         | Lonebolli opodero        |
| Авансирование                                                    | - Субсидия                         | •                                      | 15                       |
| П Софинансирование<br>✓ Контроль в ФК<br>В д:<br>2 00 000 05 000 | Доп. ФК:                           |                                        |                          |
| Заблокировано 2.02.23.999.05.000                                 |                                    | Получение мы Предоставление мы         | Софинансирование         |
| Правоустанавливающие акты Исполнен                               | е КЦСР, КВР Софинансирование       | Контроли сумм Группы по 14 л/с Рас     | пределение ЛБО и ПОФ 1 ( |
|                                                                  |                                    |                                        |                          |
| Тип Органы, издающие докумен                                     | т Заглавие                         | Номер Дата вступл Срок действ          | зия                      |
|                                                                  |                                    |                                        |                          |
|                                                                  |                                    |                                        |                          |
|                                                                  |                                    |                                        |                          |
|                                                                  |                                    |                                        |                          |
|                                                                  |                                    |                                        |                          |
|                                                                  |                                    |                                        |                          |
|                                                                  |                                    |                                        |                          |
|                                                                  |                                    |                                        |                          |
|                                                                  |                                    |                                        |                          |
|                                                                  |                                    |                                        |                          |
|                                                                  |                                    |                                        |                          |
|                                                                  |                                    |                                        |                          |
|                                                                  |                                    |                                        |                          |
|                                                                  |                                    |                                        |                          |
|                                                                  |                                    |                                        |                          |
|                                                                  |                                    |                                        | ОК Отмена                |

Данный признак проставляется в Предоставляющем бюджете (в нашем случае – Областном бюджете Ленинградской области) и недоступен для редактирования на уровне Получающих бюджетов.

В Получающем бюджете ПБС формирует заявку на оплату расходов.

Важные моменты при создании заявки под потребность:

1. Счет для финансирования должен иметь тип Лицевой счет в ФО.

2. Должны быть указаны суммы на вкладке Софинансирование. Суммы заполняются автоматически при нажатии кнопки Рассчитать, согласно значению процента, который указан в справочнике Софинансирование (Справочники – Бюджет – Софинансирование).

## Пример заявки

|                                                                                                    | ГИС:                                                                                                    | жкх                                             | Испол                                                                    | нение за ин          | юго плательщика                      |                                     | Информаци                                                       | ія о ЗОР ниже                        | стоящих         |
|----------------------------------------------------------------------------------------------------|----------------------------------------------------------------------------------------------------|-------------------------------------------------|--------------------------------------------------------------------------|----------------------|--------------------------------------|-------------------------------------|-----------------------------------------------------------------|--------------------------------------|-----------------|
| Документ                                                                                                    | Ответственны                                                                                                    | е лица и ч                                      | ек/карта                                                                 | Paci                 | шифровка по симво                    | лам кассы                           | _                                                               | Документ - ос                        | снование        |
| Іомер: Да                                                                                                    | па: Дат                                                                                                    | а регистра                                      | ации: Дата ис                                                            | сполнения:           | Пред. срок оплать                    | 44-ФЗ:Тиг                           | операции:                                                       | Дата по                              | ступления:      |
| 290 🛱 02                                                                                                    | .03.2020 🔟                                                                                                    |                                                 | 15                                                                       | 15                   |                                      | 15 HE                               | УКАЗАНА                                                         | •••                                  | 15              |
| Ічередность: Дата ф                                                                                                    | инансирования:                                                                                                    | Предельн                                        | ая дата испо.                                                            | лнения: Ви           | д операции по ЛС:                    | Внешний                             | статус: Уче                                                     | етный номер В                        | 50 в ЭБ:        |
| 2 🔹                                                                                                    | [15]                                                                                                    | 02.03.202                                       | 20                                                                       | 15                   |                                      | Не выгру                            | жен                                                             |                                      |                 |
| ид платежа: Вид опе                                                                                                    | ерации:                                                                                                    |                                                 |                                                                          | Призн                | нак платежа в УФК                    | : Тип                               |                                                                 | Код ФАИП:                            |                 |
| •                                                                                                    | 🙂 🗌 От ФІ                                                                                                    | К                                               |                                                                          | не ав                | зансовый                             | ▼ 1-по                              | лная 🔻                                                          | ]                                    |                 |
| рок действия:                                                                                                    |                                                                                                    |                                                 |                                                                          |                      |                                      |                                     |                                                                 |                                      |                 |
| 15                                                                                                    |                                                                                                    |                                                 |                                                                          |                      |                                      |                                     |                                                                 |                                      |                 |
| Плательщик Реквиз                                                                                                    | зиты плательщика                                                                                                    | a                                               |                                                                          |                      |                                      |                                     |                                                                 |                                      |                 |
| ИНН:                                                                                                    | КПП:                                                                                                    |                                                 | Организац                                                                | ия:                  |                                      |                                     |                                                                 |                                      |                 |
| 4706022726 \cdots 📖                                                                                                    | 470601001                                                                                                    |                                                 | муниципал                                                                | пьное казен          | ное учреждение ку                    | льтуры "Це                          | нтральная і                                                     | межпоселенч                          | еская би        |
| БИК:                                                                                                    | Банк:                                                                                                    |                                                 |                                                                          |                      | Доп. офис:                           |                                     | Коррсче                                                         | т:                                   |                 |
| 044106001                                                                                                    | \cdots ОТ ДЕЛЕНИВ                                                                                                    | Е ЛЕНИНГ                                        | РАДСКОЕ г. (                                                             | Санкт-Петеј          | F                                    |                                     |                                                                 |                                      |                 |
| ТОФК:<br>ИФК Я                                                                                                    |                                                                                                    | ФК:<br>                                         |                                                                          |                      |                                      |                                     | Счет УФК:<br>иороиолого                                         | 0000000100                           |                 |
| эфк по ленинградс                                                                                                    | кои области з                                                                                                    | эфк по ле                                       | енинградскои                                                             | ооласти              |                                      |                                     | 4020481000                                                      | 0000002103                           |                 |
| КБК Софинансиро                                                                                                    | вание Символ к                                                                                                    | ассы                                            |                                                                          |                      |                                      |                                     |                                                                 |                                      |                 |
| Федеральные средств                                                                                                    | ва: Региона<br>0.00                                                                                                    | льные сре                                       | адства: М<br>85.00                                                       | Муниципаль           | ные средства:<br>15.00               | Средства п                          | юселений:                                                       | 0.00                                 |                 |
| Федеральные средсти<br>Нерасписанные средс                                                                                                    | ва: Региона<br>0.00<br>ства:<br>0.00                                                                                                    | льные сре                                       | адства: Н<br>85.00                                                       | Муниципаль           | ные средства:<br>15.00               | Средства п                          | юселений:                                                       | 0.00                                 |                 |
| Федеральные средсти<br>Нерасписанные средс                                                                                                    | ва: Региона<br>0.00<br>лтва:<br>0.00                                                                                                    | льные сре                                       | дства:<br>85.00                                                          | Муниципаль           | ные средства:<br>15.00               | Средства п                          | юселений:                                                       | 0.00                                 |                 |
| Федеральные средсти<br>Нерасписанные средс<br>Расходование<br>ИНН-                                                                                                    | ва: Региона<br>0.00<br>278а:<br>0.00                                                                                                    | льные сре                                       | аства: 1                                                                 | Муниципаль           | ные средства:<br>15.00               | Средства п                          | юселений:                                                       | 0.00                                 |                 |
| Федеральные средсти<br>Нерасписанные средс<br>Расходование<br>1HH:<br>4713007045                                                                                                    | ва: Региона<br>0.00<br>0.00<br>0.00<br>КПП:<br>                                                                                                    | льные сре                                       | аства:<br>85.00<br>анизация:<br>0 "Кристали"                             | Муниципаль           | ные средства:<br>15.00               | Средства г                          | юселений:                                                       | 0.00                                 |                 |
| Федеральные средсти<br>Нерасписанные средс<br>Нерасписанные средс<br>Нераслисанные средс<br>ЧНН:<br>14713007045                                                                                                    | ва:<br>0.00<br>2тва:<br>0.00<br>КПП:<br>                                                                                                    | льные сре                                       | аства:<br>85.00<br>анизация:<br>0 "Кристалл                              | Муниципаль           | ные средства:<br>15.00               | Средства п                          | юселений:<br>02.810.1.011<br>Коррсчет:                          | 0.00                                 |                 |
| Федеральные средсти<br>Нерасписанные средс<br>Расходование<br>ИНН:<br>4713007045<br>5ИК:<br>044106725                                                                                                    | клп:<br>клп:<br>клп: | льные сре<br>Орг<br>Эанк'' - ГК                 | аства:<br>85.00<br>анизация:<br>10 "Кристалл"<br>"АСВ" г. Всев           | Муниципаль           | ные средства:<br>15.00<br>Доп. офис: | Средства п<br>Счет<br>М 407         | оселений:<br>02.810.1.01(<br>Коррсчет:<br>30101.81(             | 0.00                                 | 111             |
| Федеральные средсти<br>Нерасписанные средс<br>Нерасписанные средс<br>ИНИ:<br>1713007045                                                                                                    | ва:<br>0.00<br>27Ва:<br>0.00<br>КПП:<br>0.00<br>КПП:<br>471301001<br>Банк:<br>КУ АО "Рускоб<br>УЧ                                                                                                    | льные сре<br>Орг<br>Эанк'' - ГК<br>РК:          | аства:<br>85.00<br>анизация:<br>10 "Кристалл"<br>"АСВ" г. Всев           | Муниципаль           | жые средства:<br>15.00<br>Доп. офис: | Средства п<br>Счет<br>М 4071        | оселений:<br>02.810.1.01(<br>Коррсчет:<br>30101.81(<br>нет УФК: | 0.00                                 | 111             |
| Федеральные средсти<br>Нерасписанные средс<br>Нерасписанные средс<br>ИНН:<br>11H1:<br>4713007045                                                                                                    | ва: Региона<br>0.00<br>2тва:<br>0.00<br>0.00<br>× 471301001<br>Банк:<br>У 40 "Рускоб<br>У 4                                                                                                    | льные сре<br>Орг<br>Эанк'' - ГК<br>РК:          | аства:<br>85.00<br>анизация:<br>0 "Кристалл"                             | Муниципаль<br>юложск | ные средства:<br>15.00<br>Доп. офис: | Средства п<br>Счет<br>М 4071        | оселений:<br>02.810.1.01(<br>Коррсчет:<br>30101.81(<br>нет УФК: | 0.00                                 | 125             |
| Федеральные средсти<br>Нерасписанные средс<br>Ингалисанные средс<br>Ингалисанные средс<br>Ингалисанные<br>Ингалисанные<br>Налисанные<br>Налисанные<br>Налиса | а: Региона<br>0.00<br>27Ва:<br>0.00<br>8 КПП:<br>. ★ 471301001<br>Банк: "Рускоб<br>9 КУ АО "Рускоб                                                                                                    | льные сре<br>Орг<br>То ОС<br>Занк'' - ГК<br>РК: | аства:<br>85.00<br>35.00<br>"анизация:<br>10 "Кристалл"<br>"ACB" г. Всев | Муниципаль<br>юложск | Аные средства:<br>15.00              | Средства г<br>Счет:<br>М 4071<br>сч | юселений:<br>02.810.1.010<br>Коррсчет:<br>30101.810<br>нет УФК: | 0.00                                 | r::<br>725      |
| Федеральные средсти<br>Нерасписанные средс<br>Нерасписанные средс<br>ННП:<br>4713007045                                                                                                    | ва: Региона<br>0.00<br>2тва:<br>0.00<br>×ппп:<br>                                                                                                    | льные сре<br>Орг<br>▼ ОС<br>Занк'' - ГК<br>РК:  | аства:<br>85.00<br>анизация:<br>0 "Кристалл"<br>"АСВ" г. Всев            | Муниципаль           | ные средства:<br>15.00<br>Доп. офис: | Средства г                          | юселений:<br>02.810.1.01(<br>Коррсчет:<br>30101.81(<br>нет УФК: | 0.00<br>00.5500396<br>0.2.0000.00007 | та<br>725<br>тт |

## Соответствующая запись в справочнике Софинансирование

| Редактирование строки справочника "Софинанси  | оование"                                                                  |                                                                                                    |
|-----------------------------------------------|---------------------------------------------------------------------------|----------------------------------------------------------------------------------------------------|
| Код неди: КЦСР:                               |                                                                           |                                                                                                    |
| Подостав адоний бод уст. По динающий би       | 1.407                                                                     |                                                                                                    |
| STND20203 Обрастной бюджет. Получающий ок     |                                                                           |                                                                                                    |
| Ассигнования тек. года: Ассигнования тек. год | а+1: Ассигнования тек. года+2:                                            |                                                                                                    |
| 0.00                                          | 0.00                                                                      |                                                                                                    |
|                                               | Редактирование строки истории справочника "Софи                           | нансирование"                                                                                      |
| S.0000000000000     S.0000000000000           | Процент софинансирования тек. год: Процент софинанси<br>05.00000000000000 | ирования тек. год+1: Процент софинансирования тек. год+2:<br>0.00000000000000000000000000000000000 |
|                                               | Предельная сумма тек. год: Предельная сумма                               | тек. год+1: Предельная сумма тек. год+2:                                                           |
|                                               | 0.00                                                                      | 0.00                                                                                               |
| •                                             | Начало действия: Окончание действия: Номер со<br>24.02.2020 IS IS         | глашения: Дата утверждения соглашения:                                                             |
|                                               |                                                                           | ОК Отмена                                                                                          |
|                                               |                                                                           |                                                                                                    |

Значение уровня софинансирования попадает в справочник Софинансирование из Соглашения по межбюджетным трансфертам, после обработки документа. В случае, если соглашение ведется на бумажном носителе, значение уровня софинансирования заносится в справочник вручную сотрудниками комитета финансов Ленинградской области.

При отсутствии записи в справочнике Софинансирование, при попытке обработки ЭД Заявка на оплату расходов с проставленными суммами софинансирования возникнет ошибка вида

По бюджетной строке Бланк расходов: МКУК "ЦМБ", Бюджетополучатель: МКУК "ЦМБ", [КФСР=08.01,КЦСР=55.1.04.S0360,КВР=1.1.9,КЭС=2.1.3,КВСР=902,Доп. ФК=141,Доп. ЭК=000,Доп. КР=012,Код цели=1022], КВФО: 1 не найдено актуальной записи в справочнике "Софинансирование" или заполнение полей по софинансированию не предусмотрено для данного кода цели.

При возникновении данной ошибки следует проверить наличие актуальной записи в справочнике Софинансирование, при отсутствии таковой, необходимо связаться с сотрудниками комитета финансов Ленинградской области.

3. В справочнике Получение МБТ (Справочники - Бюджет – Получение МБТ) должна быть запись по данному коду цели, в которой Предоставляющий бюджет – Областной бюджет Ленинградской области

| 🎝 Пол      | учение   | МБТ     |               |               |             |           |               |            |            |              |              |                |                      |             |                 |        |
|------------|----------|---------|---------------|---------------|-------------|-----------|---------------|------------|------------|--------------|--------------|----------------|----------------------|-------------|-----------------|--------|
| С          | Ľ        |         | XX            |               |             | 2   [     | 8             |            | <u> </u>   |              |              |                |                      |             |                 | ~      |
| Код        |          |         |               |               | Наиме       | нование:  |               | -          | 👌 Строка п | олучения     | МБТ          |                |                      |             |                 | ×      |
| 1022       |          |         |               | правен        | •           |           |               | _          | Код цели:  |              | Наименован   | we:            |                      |             |                 |        |
| Коор       | цинаты і | предост | авляющего бн  | оджета Коо    | рдинаты по  | олучающе  | го бюджета    |            | 1022       |              | Субсидии на  | а обеспечение  | стимулирующих выпл   | ат работни  | кам муниципаль  | ыных у |
| Бюдже      | ett:     |         |               |               | 0           | тправите  | ин:           | _          | Координа   | ы предост.   | авляющего    | бюджета        |                      |             |                 |        |
|            |          |         |               |               |             |           |               |            | Бюджет:    |              |              |                | Отправитель:         |             |                 |        |
| КФCF       | <u> </u> | КЦСР:   | KBP:          | KOCF          | <u>ч: к</u> | BCP:      | Доп. ФК:      | Доп. ЭК:   | STND202    | 03 Областн   | юй бюджет Ј  | Тенинград …    | комитет по культуре  | е Ленингра, | дской области   |        |
|            |          |         |               |               |             |           |               |            | K PCP:     | ĸ            | ЩCP:         | KBP:           | КОСГУ:               |             | KBCP:           |        |
| <b>D</b> + |          |         |               |               |             |           |               |            | 08.01      |              | 55.5.02.7036 | 0 \cdots 5.2.1 | 2.5.1                | ••          | 962             |        |
| профи,     | њ филь   | гра     |               | • <b>• ×</b>  | Tipo        | офиль спі | иска          | -          | Доп. ФК:   | Доп. ЭІ      | К: Доп       | . KP: KBJ      | 1 от возвратов:      | КОСГЬ       | ) от возвратов: |        |
| Ko         | д цели   |         |               |               |             |           | Координаты пр | редоставля | 141        | 011          | 550          | 50203 💼 🛛 0.0  | 0.00.000.00.0000.000 | 0.0.0       |                 |        |
|            |          |         |               |               | Ficar       | ат        |               | _          | Бюджет:    | ы получаю    | щего оюдже   | 10             | Получатель:          |             |                 |        |
| h 1000     |          | C1      |               |               | оюдж<br>- О | 01<br>    |               | -          | STND202    | ОЗ Бюджет    | Кировского   | муниципа …     | Управление культур   | ы админис   | трации Кировск  | orcen  |
| F 1022     |          | 5       | IND 20203 00. | пастной оюдже | гленингра   | цской оо  | ласти         | - 1        | Га админи  | CTDaTOD:     | КВП          |                |                      | костч       |                 |        |
|            |          |         |               |               |             |           |               | _          | 902        | erparop.<br> | 2 02 29 99   | 9 05 0000 150  |                      |             |                 |        |
|            |          |         |               |               |             |           |               | _          | Don K D    |              | КВ П по во   | 3804TU         |                      | КОСЕЧ ос    | BOSBDATII       |        |
|            |          |         |               |               |             |           |               | _          | 000        |              |              | 0 00 0000 000  |                      |             | o boobparg.     |        |
|            |          |         |               |               |             |           |               | _          |            |              | 0.00.00.00   | 0.00.0000.000  |                      | 0.0.0       |                 |        |
|            |          |         |               |               |             |           |               | _          | Бюдж       | :T           |              |                |                      |             |                 |        |
|            |          |         |               |               |             |           |               | _          |            |              |              |                |                      |             |                 |        |
|            |          |         |               |               |             |           |               | _          |            |              |              |                |                      |             | ОК От           | мена   |

## Если при обработке заявки запись не будет найдена, возникнет ошибка вида:

| 👌 02.03.2020 STND20203 Бюджет Кировского муниципального района Ленинградской области 2020 - АЦК-Финансы 2.50.0.216 (БФ                                                                                                    | Т-Каранд 🎫 |
|----------------------------------------------------------------------------------------------------|------------|
| Для кода цели "1022" не найдено записи в справочнике "Получение МБТ" с предоставляющим бюджетом, соответствующи<br>источнику средств. (ошибка произошла в методе cofin_ppg_controls документа Заявка на оплату расходов № 1290 от 02.03.2 | м ок       |
| (ID=1201014487052)).                                                                                                    | >>         |

При возникновении ошибки следует проверить наличие записи в справочнике, если таковой нет, следует связаться с ГРБС Областного бюджета Ленинградской области, перечисляющим данный трансферт.

4. По данным кодам цели необходимо снять контроли 1, 2, 3, 4, помимо тех, которые снимаются при обычной работе, на вкладке Контроли сумм

| 🎘 Редактирование цел                                                                                 | евого назначения                                                                                                    | XTT                                                                                  | D V A                  | C.                  |                                            |
|----------------------------------------------------------------------------------------------------|----------------------------------------------------------------------------------------------------|--------------------------------------------------------------------------------------|------------------------|---------------------|--------------------------------------------|
| Вышестоящий тип:                                                                                     |                                                                                                    |                                                                                      |                        |                     |                                            |
| Код:                                                                                                 | Наименование:                                                                                                    |                                                                                      |                        |                     |                                            |
| 1022                                                                                                 | Субсидии на обеспечение ст                                                                                                    | имулирующих выплат работ                                                             | никам муниципальных уч | реждений культуры ) | Тенинградской области                      |
| Источник средств:                                                                                    |                                                                                                    |                                                                                      |                        |                     |                                            |
| Р Региональные ср                                                                                    | едства                                                                                                    |                                                                                      |                        |                     | сонтроль предоставления<br>целевых средств |
| Порядок предоставлени                                                                                | 19.                                                                                                    | Форма предоставления:                                                                |                        | Дата выгрузки:      |                                            |
| Авансирование                                                                                        | •                                                                                                    | Счбсидия                                                                             | •                      |                     | 15                                         |
| <ul> <li>Софинансирование</li> <li>Контроль в ФК</li> <li>Заблокировано</li> </ul>                   | КВД:<br>2.02.29.999.05.0000.150 🚥                                                                                                    | Доп. ФК:<br>141                                                                      | Получение МБТ Пре      | едоставление МБТ    | Софинансирование                           |
| Правоустанавливающ                                                                                   | ие акты Исполнение КЦСР                                                                                                    | , КВР Софинансирование                                                               | Контроли сумм Групп    | ы по 14 л/с Распре, | деление ЛБО и ПОФ 1: 🕙                     |
| <ul> <li>с., г. с., гределеного</li> <li>с., 2., г. с., с., с., с., с., с., с., с., с., с.</li></ul> | ы исталу зачисления<br>слению по остату зачислени<br>остату зачисления<br>рацита биджетных назначени<br>14 л/с ПБС<br>14 л/с ПБС<br>14 л/с ГРБС/РБС<br>ло 14 л/с ПБС<br>14 л/с ГРБС/РБС<br>14 л/с ГРБС/РБС<br>14 л/с ГРБС/РБС<br>14 л/с ГРБС/РБС<br>14 л/с ГРБС/РБС<br>14 л/с ГРБС/РБС<br>14 л/с ГРБС/РБС<br>14 л/с ГРБС/РБС<br>14 л/с ГРБС/РБС<br>14 л/с ГРБС/РБС<br>14 л/с ГРБС/РБС<br>10 14 л/с вредениен ЛБС<br>по ГРБС над доведениен ЛБС<br>по ГРБС над доведениен ЛБС<br>по ГРБС над доведениен ЛБС<br>по ГРБС над доведениен ЛБС<br>по ГРБС над доведениен ЛБС<br>по ГРБС над доведениен ЛБС<br>по ГРБС над доведениен ЛБС<br>по ГРБС над доведениен ЛБС<br>по ГРБС над поведениен ЛБС<br>по ГРБС над поведениен ЛБС<br>по ГРБС над поведениен ЛБС<br>10 по 14 л/с в разрезе ГРБС<br>на ПФ по 14 л/с в разрезе ГРБС | я<br>реплении<br>а<br>при подкреплении<br>и на л/с 14<br>Р на л/с 14<br>ГРБС<br>ГРБС |                        |                     |                                            |
|                                                                                                    |                                                                                                    |                                                                                      |                        |                     | ОК Отмена                                  |

После заполнения документа, при выполнении всех необходимых условий, необходимо обработать документ до статуса На санкционирования стандартным образом, согласно принятым порядкам обработки документов.

При попытке создать Платежное поручение, при недостаточности перечисленных ранее средств по данному коду цели, возникнет неигнорируемая ошибка вида

| rigoni rigini aropai                                                                                                    | ГИС ЖКХ                                                             | Исполнение за иного                                                                        | плательщика                                 | Информация о 308                              | Р нижестоящих      |
|----------------------------------------------------------------------------------------------------|---------------------------------------------------------------------|--------------------------------------------------------------------------------------------|---------------------------------------------|-----------------------------------------------|--------------------|
| Документ О                                                                                                    | тветственные лица и чек                                             | карта Расшиф</th <th>ровка по символам к</th> <th>ассы Докум</th> <th>ент - основание</th> | ровка по символам к                         | ассы Докум                                    | ент - основание    |
| омер: Дата:                                                                                                    | Дата регистрац                                                      | ии: Дата исполнения: Пре                                                                   | ед. срок оплаты 44-Ф                        | 3:Тип операции: Д                             | ата поступления: 🔺 |
| 1290 🛱 02.03.2                                                                                                    | 020 15 02.03.2020                                                   | 15 15                                                                                      | 15                                          | НЕ УКАЗАНА \cdots                             | 15                 |
| )чередность: Дата финан                                                                                                    | сирования: Предельна                                                | я дата исполнения: Вид ог                                                                  | ерации по ЛС: Внег                          | иний статус: Учетный н                        | юмер БО в ЭБ:      |
| 2 - 02.03.2020                                                                                                    | 15 02.03.2020                                                       | 15                                                                                         | — Нев                                       | ыгружен 🚥                                     |                    |
| ид платежа: Вид операци                                                                                                    | <u>ии:</u>                                                          | Признак                                                                                    | платежа в УФК: Т                            | ип Код Ф                                      | АИП:               |
|                                                                                                    | 📟 🗔 От ФК                                                           | не авано                                                                                   | овый 🚽 🗌                                    | I - полная 🛛 👻                                | •••                |
| рок действия:                                                                                                    |                                                                     |                                                                                            |                                             |                                               |                    |
| 15                                                                                                    |                                                                     |                                                                                            |                                             |                                               |                    |
| Плательшик Реквизиты                                                                                                    | плательщика                                                         |                                                                                            |                                             |                                               |                    |
| ИНН                                                                                                    | <nn-< td=""><td>Организация:</td><td></td><td></td><td></td></nn-<> | Организация:                                                                               |                                             |                                               |                    |
| 4706022726                                                                                                    | 470601001                                                           | миниципальное казенное                                                                     | ичреждение кильтирн                         | и "Центральная междоо                         | селенческая би     |
| БИК:                                                                                                    | анк:                                                                | Л                                                                                          | оп. офис:                                   | Коррсчет:                                     |                    |
| 044106001                                                                                                    | ОТДЕЛЕНИЕ ЛЕНИНГР                                                   | АДСКОЕ г. Санкт-Петег                                                                      |                                             |                                               |                    |
| τηφκ·                                                                                                    | <u>цфк.</u>                                                         |                                                                                            |                                             |                                               |                    |
| 3.2020 STND20203 Бюдж                                                                                                    | ет Кировского муници                                                | пального района Ленин                                                                      | градской области 20                         | 20 - АЦК-Финансы 2.                           | 50.0.216 (БФТ-Кар  |
| Для кода цели "1022" и и<br>методе check_charge_re                                                                            | кода Гл. администратој<br>m_amount документа З                      | ра "902" не достаточно ср<br>Заявка на оплату расходо                                      | редств для исполнен<br>в № 1290 от 02.03.20 | ия заявки. (ошибка п<br>20 (ID=1201014487052) | роизошла в ОІ      |
| КФСР: КШСР:                                                                                                    | КВР: КОСГ                                                           | У: КВСР: Доп. ФК:                                                                          | Доп. ЭК: Доп.                               | КР: Кодцели: КВ⊄                              | °O:                |
|                                                                                                    | 1.1.9 😁 2.1.3                                                       | 902 141                                                                                    | ···· 000 ···· 012                           | 1022 1                                        |                    |
| 08.01 😁 55.1.04.S0360                                                                                                    |                                                                     |                                                                                            |                                             |                                               |                    |
| 08.01 \cdots 55.1.04.S0360<br>Сумма тек. года: Исп. с на                                                                      | ч. года: Бюджетное обя:                                             | зательство: Строка бюдж                                                                    | етного обязательства                        | a:                                            |                    |
| 08.01 📻 55.1.04.S0360<br>Сумматек, года:Исп. с на<br>100.00                                                                   | ч. года: Бюджетное обя:<br>0.00                                     | зательство: Строка бюдж                                                                    | етного обязательства                        | a:<br>•••                                     |                    |
| 08.01 т 55.1.04.S0360<br>Сумма тек. года: Исп. с на<br>100.00<br>Денежное обязательство:                                      | ч. года: Бюджетное обя:<br>0.00<br>Соглашение, договор              | зательство: Строка бюдж                                                                    | етного обязательства                        | a:                                            |                    |
| 08.01 ••• 55.1.04.S0360<br>Сумматек. года:Исп. с на<br>100.00<br>Денежное обязательство:<br>••••<br>Назначение платежа стро   | ч. года: Бюджетное обя:<br>0.00<br>Соглашение, договор<br>)         | зательство: Строка бюдж<br>ГПХ:<br>ГПХ:                                                    | етного обязательства                        | a:                                            |                    |
| 08.01 ••• 55.1.04.S0360<br>Сумма тек. года: Исп. с на<br>100.00<br>Денежное обязательство:<br>••••<br>Назначение платежа стро | ч. года: Бюджетное обя:<br>0.00<br>Соглашение, договор<br>)<br>ки:  | зательство: Строка бюдж                                                                    | етного обязательства                        | •                                             |                    |

В таком случае сделует направить документ на включение в Заявку ГРБС Предоставляющего бюджета. Для этого необходимо выбрать действие **Направить на включение в ЗОР**.

После этого заявка переходит в статус **Ожидание включения в ЗОР**. Когда документ находится на данном статусе, информация о нем доступна в предоставляющем бюджете.

Для возможности отозвать заявку, находящуюся на статусе Ожидание включения в ЗОР, у пользователя должна быть добавлена спецвозможность «Позволять отзывать ЗОР из вышестоящего бюджета».

После того, как ГРБС Предоставляющего бюджета проверит информацию о Заявке и включит ее в Заявку по своей бюджетной строке, Заявка в Получающем бюджете перейдет со статуса Ожидание включения в ЗОР в статус **Ожидание средств**. Этот статус обозначает то, что информация принята ГРБС Предоставляющего бюджета и документ на перечисление средств (на сумму, указанную в заявке Получающего бюджета в поле Региональные закладки Софинансирование, т.е. в нашем примере, на 85 рублей) в Получающий бюджет находится в работе.

С этого момента необходимо отслеживать статус документа. Когда средства перечислены из Предоставляющего бюджета (т.е. соответствующее Платежное поручение находится на статусе Обработка завершена), заявка в Получающем бюджете перейдет в статус Средства перечислены.

После подгрузки выписки, которая включает в себя информацию о зачислении в доход по нужному коду цели, в Получающий бюджет, для соответстующей заявки доступно действие **Исполнить платежным поручением**. До этого момента будет возникать ошибка

| о регистрации                                                                                                    | 15                                                                                               |                                                                                                    |                                                      |                                                                                         |                                                                            |                                                                         |                                                         |             |
|----------------------------------------------------------------------------------------------------|--------------------------------------------------------------------------------------------------|----------------------------------------------------------------------------------------------------|------------------------------------------------------|-----------------------------------------------------------------------------------------|----------------------------------------------------------------------------|-------------------------------------------------------------------------|---------------------------------------------------------|-------------|
| Финансирования                                                                                                    | по: г                                                                                            | 10:                                                                                                    | Расходное обязательство:                             | Тип счета фи                                                                            | нансирования                                                               |                                                                         |                                                         | =           |
| <ul> <li>создания</li> <li>изменения</li> <li>предельной оплаты 44-ФЗ</li> </ul>                                                                                                    | 02.03.2020 🔢                                                                                     |                                                                                                    |                                                      |                                                                                         |                                                                            |                                                                         |                                                         |             |
| Тип бланка расходов: Те<br>Бланк расходов:                                                                                                    | рритория владельц<br>Получатель:                                                                 | а бланка расходо                                                                                                    | ив: 🔲<br>тап<br>ратор бланка расходов:               | КФСР:                                                                                   | KUCP:                                                                      | С КВР:<br>Доп. ФК:                                                      |                                                         |             |
| Подведомственные                                                                                                    | Получение нал                                                                                    | ш Ан                                                                                                    | цептованные заявки:                                  | Доп. ЭК:                                                                                | Доп. КР: 📃 Код                                                             | цели:                                                                   |                                                         |             |
| только прямого подчинения                                                                                                    | Кроме получен                                                                                    | ие наличных                                                                                                    | ▼                                                    |                                                                                         | ··· 10                                                                     | 22                                                                      |                                                         |             |
| Наличие ЭП                                                                                                    |                                                                                                  | Her and poo                                                                                                    | eŭ:                                                  | КВФО: 🗌                                                                                 |                                                                            | _                                                                       |                                                         |             |
|                                                                                                    |                                                                                                  |                                                                                                    |                                                      |                                                                                         |                                                                            |                                                                         | 1                                                       |             |
| ств для ролеи.                                                                                                    | и оили 🔿                                                                                         | Пет для рол                                                                                                    |                                                      |                                                                                         |                                                                            | Бн                                                                      | оджет                                                   |             |
| Количество ЭП: Подпи                                                                                                    | И И ИЛИ исано сертификато                                                                        | м: Валидность                                                                                                    | ЭП МШ                                                |                                                                                         | C1/                                                                        |                                                                         | оджет                                                   | Ŧ           |
| Количество ЗП: Подпи<br>02.03.2020 STND20203 Бюд                                                                                                    | И  И  ИЛИ  исано сертификато джет Кировского и                                                   | м: Валидность<br>иуниципального                                                                                                   | эрайона Ленинградской об                             | іласти 2020 - /                                                                         | си<br>АЦК-Финансы 2                                                        | <u>нк во опшато</u><br>.50.0.216 (Е                                     | оджет<br>5ФТ-Кар                                        | ×           |
| Количество ЭП: Подпи<br>Соличество ЭП: Подпи<br>Содпи<br>Содпи<br>Содпи | И ОИЛИ О<br>исано сертификато<br>ажет Кировского и<br>и кода Гл. админи<br>rem_amount доку       | м: Валидность<br>иуниципального<br>истратора "902" н<br>мента Заявка на                                                           | опату расходов № 1291 от                             | іласти 2020 - /<br>сполнения за<br>02.03.2020 (ID                                       | еи<br>АЦК-Финансы 2<br>явки. (ошибка г<br>=1201014487056                   | Бн<br>50.0.216 (Е<br>произошла<br>)).                                   | оджет<br>5ФТ-Кар                                        | ×           |
| Количество ЗП: Подпи<br>Соличество ЗП: Подпи<br>202.03.2020 STND20203 Бюд<br>Для кода цели "1022"<br>методе check_charge_                                                                                                    | И ⊚ИЛИ<br>исано сертификато<br>ажет Кировского<br>и кода Гл. админи<br>rem_amount доку           | м: Валидность<br>муниципального<br>истратора "902" н<br>мента Заявка на                                                           | опату расходов № 1291 от                             | сполнения за<br>02.03.2020 (ID                                                          | ем<br>АЦК-Финансы 2<br>явки. (ошибка г<br>=1201014487056                   | Бн<br>.50.0.216 (F<br>произошла<br>)).                                  | оджет<br>5ФТ-Кар                                        | × ×         |
| Количество ЗП: Подпи<br>Количество ЗП: Подпи<br>202.03.2020 STND20203 Бюд<br>Для кода цели "1022"<br>методе check_charge_<br>На санкционирование                                                                                                    | И ⊚ИЛИ<br>исано сертификато<br>джет Кировского и<br>и кода Гл. админи<br>rem_amount доку<br>1290 | м: Валидность<br>муниципального<br>стратора "902" н<br>мента Заявка на<br>02.03.2020                                              | опату расходов № 1291 от<br>100.00 0.0               | сполнения за<br>02.03.2020 (ID<br>00 85.00                                              | си<br>АЦК-Финансы 2<br>явки. (ошибка г<br>=1201014487056)<br>15.00         | Би<br>.50.0.216 (В<br>произошла<br>)).                                  | оджет<br>5ФТ-Кар (<br>а в О<br>О2.03.2020               | ×<br>×<br>× |
| Количество ЗП: Подпи<br>Количество ЗП: Подпи<br>202.03.2020 STND20203 Бюд<br>Для кода цели "1022"<br>методе check_charge_<br>На санкционирование<br>Средства перечислены                                                                                                    | И                                                                                                | <ul> <li>м: Валидность<br/>муниципального<br/>истратора "902" н<br/>мента Заявка на</li> <li>02.03.2020<br/>02.03.2020</li> </ul> | опату расходов № 1291 от<br>100.00 0.0<br>100.00 0.0 | инисто ост<br>масти 2020 - /<br>исполнения за<br>02.03.2020 (ID<br>00 85.00<br>00 85.00 | си<br>АЦК-Финансы 2<br>явки. (ошибка г<br>=1201014487056<br>15.00<br>15.00 | <u>4К по личето</u><br>.50.0.216 (Е<br>произошла<br>)).<br>0.00<br>0.00 | оджет<br>5ФТ-Кар (<br>а в С<br>02.03.2020<br>02.03.2020 | ×<br>K      |

При необходимости по каким-либо причинам отказать такую заявку на данном этапе, необходимо либо просто выбрать действие Отказать (доступно на статусе Средства перечислены) – в таком случае не будет произведен возврат финансирования, либо выбрать действие Вернуть на согласование, затем Отозвать финансирование. В таком случае автоматически будет создан ЭД Распоряжение на возврат финансирования, возвращающий выделенное Распорядительной заявкой и УПОФ финансирование.